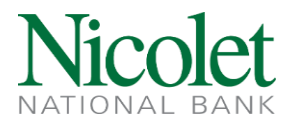

## Adding a New Company to your ACH Positive Pay Authorization Rules

Add an authorized Company to the ACH Positive Pay approved list, allowing the trading partner to withdraw funds. The first transaction from the new Company will create an "Exception" on the following business day. The "Exception" item can be "Paid", and the new Company added to the list of authorized organizations.

 After receiving an email indicating there's an exception needing review, log into Business Online (Treasury Management). Positive Pay Accounts are listed on the Home screen, below the 'Accounts' list. Click on a Positive Pay Account Client ID to enter the Positive Pay system.

Positive Pay, ACH Manager Return/Change Notifications, & EDI Remittance Advices

| Positive Pay Account Client ID | Current Day Exceptions          |
|--------------------------------|---------------------------------|
| Chocolate Factor               | Account has no exceptions today |
| Small Bus Check                | Account has no exceptions today |

2. Once in Positive Pay, click on the Quick Exception Processing button in the menu on the top left.

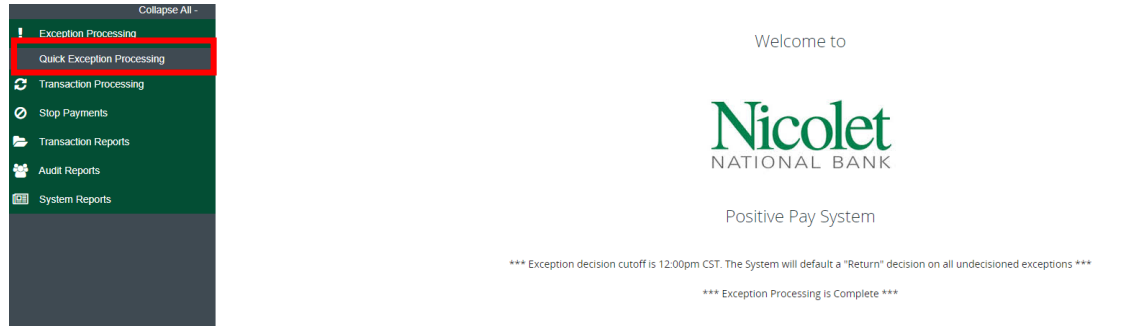

Have questions or need further clarification?

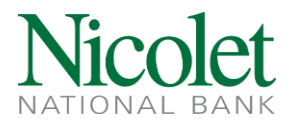

3. The "Quick Exception Processing" screen will appear. The exceptions that need action are listed on the left side of the screen. For ACH or electronic transactions click the "Add Rule". Complete the rule addition.

| All Account Nicknames |                                 | *           | Q         | uick Exception Processing                                                |   |   |
|-----------------------|---------------------------------|-------------|-----------|--------------------------------------------------------------------------|---|---|
|                       | ۹                               |             |           |                                                                          | * | × |
| Decisions Mandad (34) |                                 | \$1,7       | 58,889.47 | UNAUTHORIZED ACH TRANSACTION                                             |   |   |
|                       | UNAUTHORIZED ACH TRANSA         | CTION       | (3) 🔨     | Default Decision: Return                                                 |   |   |
|                       | UNAUTHORIZED ACH<br>TRANSACTION | \$14.95     |           | Account Nickname: ACH Pymt 9001073 Amount: \$14.95 Paid Date: 02/16/2021 |   |   |
|                       | UNAUTHORIZED ACH<br>TRANSACTION | \$9,051.93  |           | WEB / 0000368270 / DR<br>EARTHLINK LLC INTERNET 4701962                  |   |   |
|                       | UNAUTHORIZED ACH<br>TRANSACTION | \$40,198.69 |           |                                                                          |   |   |
|                       | UNAUTHORIZED ACH<br>TRANSACTION | \$63,280.00 |           | Add Rule Pay Return                                                      |   |   |
|                       | PAYEE NAME MISMATCH             | #41941      |           |                                                                          |   |   |
|                       | PAID NOT ISSUED                 |             | (3) 🗸     |                                                                          |   |   |
|                       | DUP PAID ITEM/AMT<br>MISMATCH   | #9001010    |           |                                                                          |   |   |
|                       | PAID NOT ISSUED                 |             | (23) 💙    |                                                                          |   |   |
|                       | PAYEE NAME MISMATCH             | #373103     |           |                                                                          |   |   |
| NNB Exp 9001038       | PAYEE NAME MISMATCH             | #77382      |           |                                                                          |   |   |
| Decisioned (0)        |                                 |             | \$0.00    |                                                                          |   |   |
| Total (34)            |                                 | \$1,7       | 58,889.47 |                                                                          |   |   |

4. In the pop-up box, create a name or description of the company (ex., Wisconsin Public Service). The Standard Entry Class (SEC) code or transaction code and the Company ID is applied from the transaction. Select Debits (Withdrawals) or Credits (Deposits) to define the electronic transactions to review and approve. The "Max Allowable Amount" will pre-fill with the amount from the exception. To include a maximum amount allowable, add that amount, or remove the pre-filled amount which allows any dollar value withdrawal. Once all the fields are completed, click "Save Rule". Once the system returns to the "Decisions Needed" page, click "Save". If the ACH or electronic withdrawal should be returned, click "Return" then "Save".

| Add ACH authorization rule |        |           |
|----------------------------|--------|-----------|
| Description                |        |           |
|                            |        |           |
| SEC Code<br>WEB            |        | $\sim$    |
| Company ID                 |        |           |
| 0000368270                 |        |           |
| Debits or Credits          |        |           |
| Debits only                |        | ~         |
| Max Allowable Amount       |        |           |
| 14.95                      |        |           |
|                            |        |           |
|                            | Cancel | Save rule |

Have questions or need further clarification?

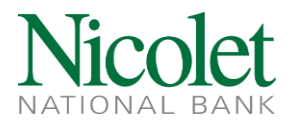

5. The system will return to the "Quick Exception Processing" screen. Click "Pay" then "Save" to finalize the approval process.

|   | All Account Nic | knames                | ,                               | -           | Q         | uick Exception Processing                                                |     |  |
|---|-----------------|-----------------------|---------------------------------|-------------|-----------|--------------------------------------------------------------------------|-----|--|
| Γ |                 |                       | ۹                               |             |           |                                                                          | ± × |  |
|   | ^               | Decisions Needed (34) |                                 | \$1,7       | 58,889.47 | UNAUTHORIZED ACH TRANSACTION                                             |     |  |
| E |                 | ACH Pymt 9001073      | UNAUTHORIZED ACH TRANSAC        | TION        | (3) 🔨     | Default Decision: Return                                                 |     |  |
| I |                 | ACH Pymt 9001073      | UNAUTHORIZED ACH<br>TRANSACTION | \$14.95     |           | Account Nickname: ACH Pymt 9001073 Amount: \$14.95 Paid Date: 02/16/2021 |     |  |
| Г |                 | ACH Pymt 9001073      | UNAUTHORIZED ACH<br>TRANSACTION | \$9,051.93  |           | WEB / 0000368270 / DR<br>EARTHLINK LLC INTERNET 4701962                  |     |  |
|   |                 | ACH Pymt 9001073      | UNAUTHORIZED ACH<br>TRANSACTION | \$40,198.69 |           |                                                                          |     |  |
|   |                 | Thillens 1307234      | UNAUTHORIZED ACH<br>TRANSACTION | \$63,280.00 |           | Add Rule Pay Return                                                      |     |  |
| Г |                 | CD Int 9001262        | PAYEE NAME MISMATCH             | #41941      |           |                                                                          |     |  |
| Г |                 | Escrow 9001066        | PAID NOT ISSUED                 |             | (3) 🗸     |                                                                          |     |  |
|   |                 | NNB CC 9001010        | DUP PAID ITEM/AMT<br>MISMATCH   | #9001010    |           |                                                                          |     |  |
| Г |                 | NNB CC 9001010        | PAID NOT ISSUED                 |             | (23) 🗸    |                                                                          |     |  |
| Г |                 | NNB CC 9001010        | PAYEE NAME MISMATCH             | #373103     |           |                                                                          |     |  |
| Г |                 | NNB Exp 9001038       | PAYEE NAME MISMATCH             | #77382      |           |                                                                          |     |  |
|   |                 | Decisioned (0)        |                                 |             | \$0.00    |                                                                          |     |  |
|   |                 | Total (34)            |                                 | \$1,7       | 58,889.47 |                                                                          |     |  |

6. To remove an approved company, please call 1-855-451-4793 or email your request <u>treasurymanagement@nicoletbank.com</u>.

Have questions or need further clarification?

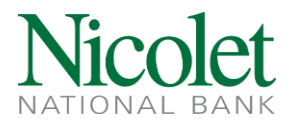

## Modifying/Removing a Company from your ACH Positive Pay Authorization Rules

There may be instances where a change is needed to a rule that has been previously created. i.e. The allowable dollar limit has changed. Incoming ACH debit transactions going forward will follow the new rule.

1. Click on System Reports, then ACH Authorization Rules

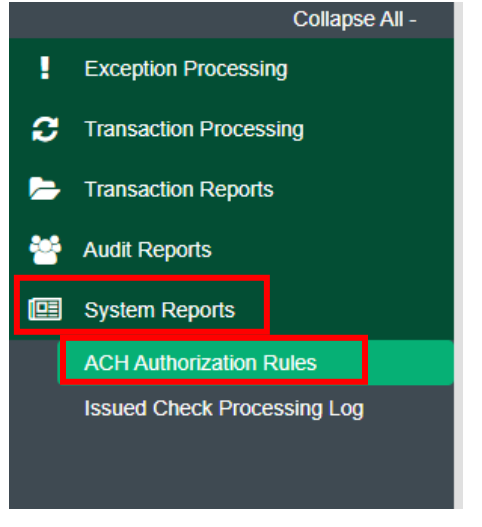

2. Your current list of ACH Authorization Rules will populate. Click on the 3 vertical dots on the right and choose Edit record.

|                  |                 |            | ACH AU             | uthorization Rules |                      |                   |      |   |
|------------------|-----------------|------------|--------------------|--------------------|----------------------|-------------------|------|---|
| Account Nickname | ↑   Description | Company ID | SEC Code           | Debits or Credits  | Max Allowable Amount | Notification Type | ۹ 🗉  | ± |
| Chocolate Factor | All credits     |            | ALL - All Standard | E Credits Only     |                      | Create Exception  |      | - |
| Showing 1 result |                 |            |                    | 1                  |                      |                   | View |   |

Have questions or need further clarification?

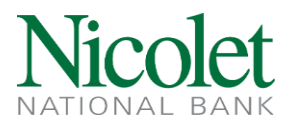

|                  |                          |            |                                   |       |                 |                   | ۹ 🗆       | <u>+</u> |
|------------------|--------------------------|------------|-----------------------------------|-------|-----------------|-------------------|-----------|----------|
| Account Nickname | $\uparrow$   Description | Company ID | SEC Code   Debits or Credits      | Max A | llowable Amount | Notification Type | I.        |          |
| Chocolate Factor | All credits              |            | ALL - All Standard E Credits Only |       |                 | Create Exception  |           | :        |
| Showing 1 result |                          |            |                                   |       |                 |                   | Edit reco | ərd      |
|                  |                          |            | _                                 |       |                 |                   | Delete r  | ecord    |
|                  |                          |            |                                   |       |                 |                   | View red  | cord     |

3. Upon clicking 'Edit record' the rule will open and allow changes to be made. You can change the account the rule is for (if there are multiple accounts enrolled in Positive Pay,) the rule description, and allowable amount. Click 'Save Changes' after completing the updates.

| Edit record<br>Account Nickname<br>Chocolate Factor | Description   ∨ All credits     | E.                |                     |
|-----------------------------------------------------|---------------------------------|-------------------|---------------------|
| Company ID                                          | SEC Code<br>ALL - All SEC Codes | Notification Type |                     |
| Debits or Credits<br>Credits only                   | Max Allowable Amount            |                   |                     |
|                                                     |                                 |                   | Cancel Save Changes |

4. If you are removing a Company from your ACH Authorization list refer to back to step 2. Rather than choosing Edit record, you will choose Delete record. Once the rule is deleted, and an exception will occur for that Company going forward.

| Account Nickname | ↑   Description | Company ID | SEC Code           | Debits or Credits | I. | Max Allowable Amount | Notification Type | I.            |
|------------------|-----------------|------------|--------------------|-------------------|----|----------------------|-------------------|---------------|
| Chocolate Factor | All credits     |            | ALL - All Standard | E Credits Only    |    |                      | Create Exception  |               |
| Showing 1 result |                 |            |                    | 1                 |    |                      |                   | Edit record   |
|                  |                 |            |                    | _                 |    |                      |                   | Delete record |
|                  |                 |            |                    |                   |    |                      |                   | View record   |

Q []] ₹

Have questions or need further clarification?